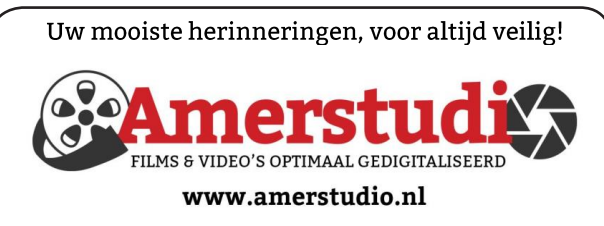

Rob de Groot - - Nieuw-Vennep

Haal- en brengservice - - tel. 06-22 54 97 80

De QR code van de website

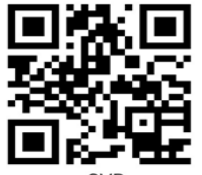

www.decvb.nl

open uw camera en scan de code

### Diascanner ION Film2SD Pro

Met deze scanner kopieert u uw negatieven en dia's direct op een SD geheugen kaart. Met een borg van € 50,kunt u de diascanner voor een maand huren voor €10.

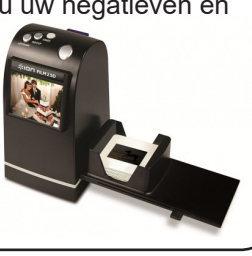

Vraag en Antwoord!

Zoeken

Tip van uw Webbeheerder:

Bent u op zoek naar een oplossing voor een probleem op uw PC?

In het zoekvakje "Vraag en Antwoord" op de website www.decvb.nl Home Page kunt u het dan invullen, b.v. "toetsenbord".

Daarna krijgt u alle gegevens over dit thema die behandeld werden in de rubriek: "Vraag en antwoord" van de Bolleboos op uw scherm te zien....

# Inhoud

| Colofon, voorwoord                        | 2 |
|-------------------------------------------|---|
| Leden, vrienden en vriendinnen van de CVB | 3 |
| Leden zonder machtiging                   | 3 |
| Bestandsgeschiedenis backup maken         | 4 |
| Snelle dataopslag                         | 5 |
| Vraag en antwoord                         | 6 |
| Tips & trucs                              | 7 |
| Cursus, jarigen                           | 8 |
| Levenscycle Microsoft Edge                | 8 |

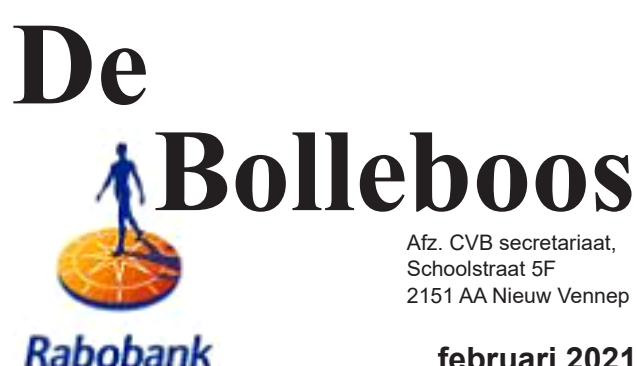

sponsor van de CVB

februari 2021

6 februari is nog steeds geen clubdag mogelijk, maar de nieuwjaarsborrel houdt u tegoed!

> Als we weer mogen gaat het dak eraf. Ik duim nu op 6 maart, duimt u mee?

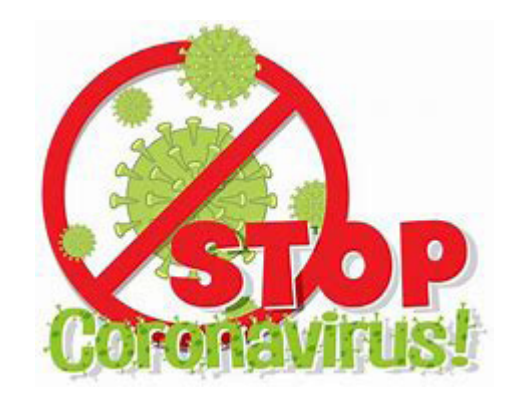

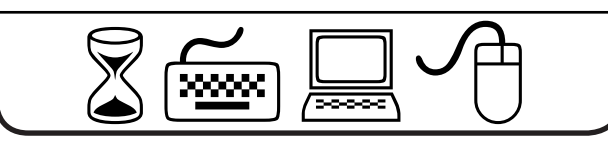

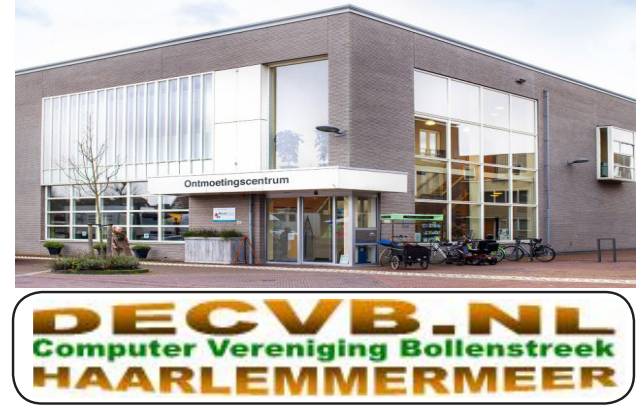

## <u>Colofon</u>

## Bijeenkomsten en presentaties (van 10.00-14.00 uur)

zaterdag 6 februari in de <mark>nieuwe</mark> lokatie gaat helaas ook nog <mark>niet</mark> door

6 maart, 3 april (4/5 pasen), 1 mei (23/24 pinksteren), 5 juni, 4 september, 2 oktober, 6 november, 4 december, 8 januari 2022

Wel zal de Bolleboos op de geplande data verschijnen. Daarin kunt u alle mededelingen lezen en natuurlijk ook op <u>www.deCVB.nl</u>

Algemene ledenvergadering uitgesteld tot maart 2021, of anders digitaal

Inloopmiddag (13.30 - 16.00 uur): Tot nader order geen inloopmiddag

Het adres waar de bijeenkomsten plaatsvinden:

Ontmoetingscentrum van Maatvast, (0252-686138) Elemastraat 65, 2151 AJ Nieuw Vennep

### Contributie:

€ 24,00 per jaar (van 1 januari t/m 31 december) (met machtiging € 1,50 korting)
IBAN nummer: NL22 INGB 0000 5769 68
T.n.v. Computer Vereniging Bollenstreek
Kamer van Koophandel nummer: 40596213
Clubblad De Bolleboos ontvangen leden per mail.
Wilt u het clubblad per post ontvangen, dan zijn de extra kosten €10,00.
De Bolleboos verschijnt 10x per jaar.

> Voor het laatste nieuws, de Bolleboos, incl. archief en V&A, kijkt u op <u>www.deCVB.nl</u>

### Voorzitter - vacature Ad Interim voorzitter en

Vicevoorzitter: vicevoorzitter@decvb.nl Andries Vermeulen, 06 81804503 Penningmeester: penningmeester@decvb.nl Nel van der Linden, 06 38988445 Secretaris: secretaris@decvb.nl Mieke Ebell, 06 24941956 Public Relations: publicrelations@decvb.nl Louis van den Bosch, 06 10291661 Cursusinfo & coördinatie: cursusinfo@decvb.nl Hans Gozeling, 06 20976331 iPad en MacOS: fdegrijs@xs4all.nl Ferdinand de Grijs, 06 18126929 Internetsite: webbeheerder@decvb.nl Ruth Spaargaren, 06 23905812 Redactie Bolleboos: redactie@decvb.nl Rob Hendriks, 06 50120191

**Helpdesk:** Voor hulp kunt u terecht via bovenstaande e-mailadressen en in noodgevallen via hun mobiel of maak een afspraak voor hulp op clubdagen of inloopmiddagen.

## Voorwoord

We hebben het allemaal gehad met corona. Al die beperkingen liggen ons niet.

Maar we moeten verder, dus de CVB gaat door, ook al is er geen clubdag. De Bolleboos ligt elke maand in uw mailbox of in de brievenbus. Dit is ons contact met de leden. Maar het bestuur zit niet stil. Zo hebben we afscheid genomen van het Trefpunt en een nieuwe locatie gevonden waar we op de eerste zaterdag van de maand terecht kunnen van 10.00 uur tot 14.00 uur. De locatie is zoals u in de vorige Bolleboos hebt kunnen lezen:

Het Ontmoetingscentrum, Elemastraat 65, 2151 AJ Nieuw-Vennep.

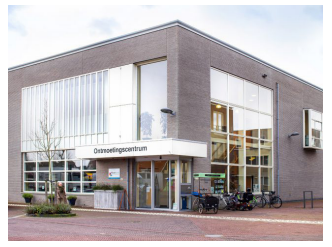

U zit vast allemaal te popelen om te gaan kijken en kunt niet wachten tot de eerste clubdag

een feit is. Vorig jaar maart hebben we elkaar voor het laatst gezien. Al negen keer geen clubdag en nu maar hopen op de eerste zaterdag van maart. Maar goed, er is meer gebeurd.

Afgelopen najaar hadden we een donatie gevraagd bij het Meerlandenfonds. Deze is gehonoreerd met  $\in$  240,- te besteden voor de leden van de CVB.

Het ledental loopt hard terug.

We hadden een aantal afmeldingen door respectievelijk overlijden, verhuizing en geen interesse meer.

We behoren met het bestuur en de leden tot de ouderen, een paar uitzonderingen daar gelaten. Maar we blijven actief. Ook zoeken we nog steeds een voorzitter of iemand die buiten het bestuur iets voor ons kan betekenen.

Bij het lezen van dit voorwoord, zullen de leden die een machtiging afgegeven hebben al gezien hebben dat de contributie van € 22,50 van hun rekening is afgeschreven. Jullie zullen wel denken, hé geen clubdag maar wel contributie betalen. Zo zijn de regels nu eenmaal . Daar kunnen we niets aan veranderen en er zijn kosten die het hele jaar doorgaan.

Dit kunnen jullie zien op de jaarvergadering in maart.

Vorig jaar ging de jaarvergadering niet door, maar is nu dubbel op.

Als we dan nog in de lockdown zitten en niet in een zaal mogen, dan krijgen jullie de stukken digitaal.

Je kunt thuis op de bank alle stukken rustig bestuderen en je commentaar leveren door de mail te beantwoorden. De leden van wie we een goed e-mail adres hebben ontvangen deze mail. Het mooiste zou zijn, gewoon met elkaar in de zaal en lekker met elkaar debatteren.

Maar hoe en wanneer we elkaar ontmoeten is nog steeds

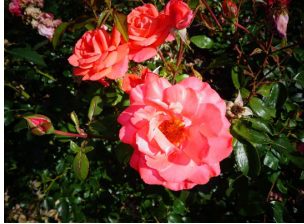

lk zou zeggen: Blijf allemaal goed gezond, want het komt goed.

Allen de hartelijke groeten, Nel

# Leden, vrienden en vriendinnen van de CVB

Onze penningmeester Nel schrijft in haar voorwoord, "we moeten verder". Inderdaad. Daarom zijn we als bestuur van mening dat we de Algemene Ledenvergadering niet willen uitstellen. Als het niet kan zoals het moet, dan moet het maar zoals het kan.

Op het moment dat we de algemene ledenvergadering aan het voorbereiden waren, was niet bekend of de beperkingen versoepeld zouden worden. Nu, ruim een week later, ziet het er naar uit, dat we plan B moeten gaan inzetten, dat wil zeggen: digitaal. We zijn tenslotte een computerclub.

In voorgaande jaren stond de uitnodiging voor de agenda met toelichting in het maart nummer van de Bolleboos, met daarin nogmaals ook de notulen van de vorige vergadering. De financiële stukken en het jaarverslag werden op de avond van de vergadering uitgereikt. Het jaarverslag was daarna ook te lezen op de website <u>www.decvb.nl</u>. Als plan B van stal is gehaald ontvangt u de stukken via uw mailbox en niet tegelijkertijd met de Bolleboos. Dat wordt waarschijnlijk eind februari, met de nodige informatie om hierop te reageren.

Op de agenda van de niet gehouden vergadering van 19 maart 2020 stond op het aftreedschema dat de secretaris (Mieke) en de cursusinformant (Hans Gozeling) aan de beurt waren om af te treden. In het bestuur had ik al kenbaar gemaakt, dat ik wilde aftreden, maar gezien het aantal aanmeldingen nog één jaar extra in functie zou blijven. Dat jaar is nu om. Ook vorig jaar ontvingen wij geen aanmelding voor de vacante bestuursfunctie of versterking in welke vorm dan ook. Om u in de vergaderstukken niet te overvallen, ziet u hieronder alvast het aftreedschema.

### Aftreedschema:

| 2020 | M. Ebell      | Secretaris                    |           |
|------|---------------|-------------------------------|-----------|
|      | H. Gozeling   | Cursusinfo                    | 3         |
| 2021 | vacant        | Voorzitter                    |           |
|      | L. v/d Bosch  | Public-Relations              | 3         |
| 2022 | N. v/d Linden | Penningmeester                |           |
|      | A. Vermeulen  | Vicevoorzitter (ad interim-vo | orzitter) |

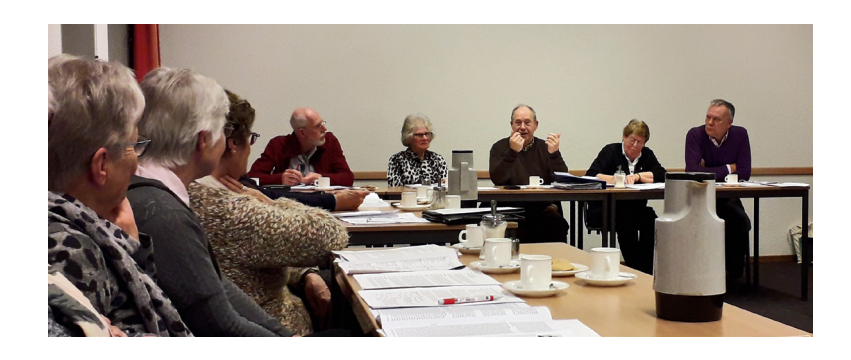

Heeft u belangstelling en twijfelt u nog, ook dan bent u als genodigde van harte welkom in het bestuur. We rekenen erop u allen binnenkort in ons nieuwe onderkomen - Het Ontmoetingscentrum- te kunnen verwelkomen. Wij houden u uiteraard op de hoogte.

Blijf allemaal goed gezond, want het komt goed.

Mieke Ebell - secretaris

# Leden zonder machtiging

Even een herhaling van onze oproep aan **de leden die zelf hun contributie betalen** en dat nog niet gedaan hebben voor het lidmaatschap van 2021. Wilt u zo vriendelijk zijn om  $\notin$  24.- over te maken op rekening:

NL 22 INGB 0000576968 t.n.v. Computer Vereniging Bollenstreek. Ook een vraag aan **de leden die de Bolleboos per post ontvangen** en nog geen € 10.- betaald hebben voor 10 keer Bolleboos 2021. Wilt U dit bedrag over maken op rekening:

NL22 INGB 0000576968 t.n.v. Computer Vereniging Bollenstreek.

Wij kunnen dit bedrag niet incasseren omdat daar geen machtiging voor is afgegeven. Hartelijk dank voor uw medewerking.

De penningmeester

# Bestandsgeschiedenis back-up maken en herstellen in Windows 10

Bestandsgeschiedenis in Windows 10 is een belangrijk onderdeel van een goede back-up strategie. Als je automatisch bestandsgeschiedenis back-ups instelt van bestanden en mappen met bestandsgeschiedenis kun je altijd terug naar een oudere versie van een specifiek map of bestand. Denk hierbij aan een document waarin je tekst had geschreven, die je eerder verwijderd hebt maar later terug wilt halen. Dit is mogelijk met bestandsgeschiedenis als deze functionaliteit ingeschakeld is. Ik ga uitleggen hoe je stap voor stap een back-up kunt maken naar externe media (externe harde schijf of usb stick – station) en welke mappen je kunt toevoegen om back-ups van te maken met belangrijke bestanden met ingeschakelde Windows 10 bestandsgeschiedenis.

### Bestandsgeschiedenis inschakelen

Om te beginnen moeten we beginnen met het inschakelen van bestandsgeschiedenis in Windows 10. Standaard is deze functionaliteit namelijk niet geactiveerd. Je hebt een externe media nodig om bestandsgeschiedenis back-ups in te schakelen.

Klik op de Windows 10 start-knop en selecteer Instellingen.

Open

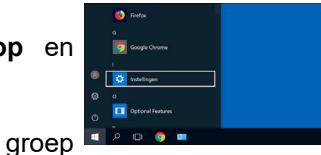

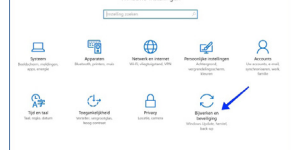

Bijwerken en beveiliging.

de

In het linker menu open je het onderdeel Back-up.

Sluit nu externe media aan, waarnaar je de bestands geschiedenis wilt back-uppen, daarna klikt je op de knop "een station toevoegen"

### Bestandsgeschiedenis back-up maken

Selecteer jouw (net aangesloten) externe media uit het overzicht. Er

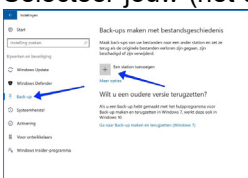

verschijnt nu een aan/uit slider om bestanden wel of niet automatisch te back-uppen naar de externe media. Het is uiteraard belangrijk dat deze externe media altijd verbonden is met de computer.

#### Bestandsgeschiedenis back-up opties wijzigen

Als je "meer opties" opent kun je een aantal instellingen wijzigen m.b.t. het back-uppen van bestanden en mappen. Je kan ervoor kiezen om per direct een back-up te maken

| and a second second sec |                                                                                                    |
|----------------------------------------------------------------------------------------------------|----------------------------------------------------------------------------------------------------|
| D Start                                                                                                    | Back-ups maken met bestandsgeschiedenis                                                                                   |
|                                                                                                    | Maak badi ups van uw bestanden naar een ander station en zet ze                                                           |
| joorkas on beveiliging                                                                                                    | beshafigi of zjy vervjded.                                                                                                |
|                                                                                                    | Automatisch back ups malien van mijn bestanden                                                                            |
| Windows Update                                                                                                    | C Am                                                                                                    |
| Windows Defender                                                                                                    | Morrogties                                                                                                    |
| 1 841-10                                                                                                    | Wilt u een oudere versie terugzetten?                                                                                     |
| D tysteenheiste                                                                                                    | Als a een back-up helst gemaals met het hulpprogramme woor<br>Back-up-maken en terugatten in Windows 2. werkt daze ook in |
| Activering                                                                                                    | Windows 80                                                                                                    |
|                                                                                                    | Ge naar Back-op meken en terugtetten (Windows 7)                                                                          |
| S Voor ontwikkelaars                                                                                                    |                                                                                                    |
| % Windows Insider programma                                                                                                    |                                                                                                    |
|                                                                                                    |                                                                                                    |

van de bestandsgeschiedenis mappen en bestanden door op de knop Nu back-up maken te klikken.

| Back-upopties                                                                 |                                                                                                    |
|-------------------------------------------------------------------------------|----------------------------------------------------------------------------------------------------|
| Overzicht                                                                     | De standaard back-up instellingen voor                                                                           |
| Geostia van kadroge 8 legter                                                  | De standaard back-up instellingen voor                                                                           |
| Scale name op 00 P.) 100 MB<br>(r is neg geen back op pensekt om ov gegeners. | Les terrete de la contrata de la Música de constante de la constante de la constante de la constante de la const |
| Na back up maters                                                             | bestandsgeschiedenis in Windows 10 zijn als                                                                      |
| Back oprovaleer samt mijn bestanden                                           |                                                                                                    |
| Down (dardsord)                                                               | volat Erwordtelke uureen back-un gemaakt                                                                         |
| N/s back-ups lad-outes                                                        | Volgt. El Wordt elke dur een back-up gemaakt                                                                     |
| to the manual -                                                               |                                                                                                    |
| Back-up maken van deze mappen                                                 | van de volgende bestanden in de volgende                                                                         |
| + for my toelogen                                                             | fair de foigende sectanden in de foigende                                                                        |
| Coppingen system                                                              | mannan tia andarataanda tahal                                                                                    |
| Charlens                                                                      | mappen, zie onderstaande tabei.                                                                                  |
| Kappelingen<br>Cl(Sheri()max                                                  |                                                                                                    |

## Locatio

| Naam               | Localie                                 |
|--------------------|-----------------------------------------|
| Opgeslagen spellen | C:\Users\Uw-Gebruikers-Naam\Saved Games |
| Koppelingen        | C:\Users\Uw-Gebruikers-Naam\Links       |
| Bureaublad         | C:\Users\Uw-Gebruikers-Naam\Desktop     |
| Favorieten         | C:\Users\Uw-Gebruikers-Naam\Favorites   |
| Contactpersonen    | C:\Users\Uw-Gebruikers-Naam\Contacts    |
| Zoekopdrachten     | C:\Users\Uw-Gebruikers-Naam\Searches    |
| Video's            | C:\Users\Uw-Gebruikers-Naam\Video's     |
| Afbeeldingen       | C:\Users\Uw-Gebruikers-Naam\Pictures    |
| Muziek             | C:\Users\Uw-Gebruikers-Naam\Music       |
| Downloads          | C:\Users\Uw-Gebruikers-Naam\Downloads   |
| Documenten         | C:\Users\Uw-Gebruikers-Naam\Documents   |
|                    |                                         |

### Back-up frequentie wijzigen voor de bestandsgeschiedenis back-up

Er wordt dus elk uur een back-up gemaakt van de bestandsgeschiedenis mappen en bestanden. Deze frequentie kan je wijzigen

naar elke 10, 15, 20, Back-upopties 30 minuten, elk uur (dit is standaard), 3 uur, 6 uur, 12 uur of dagelijks - 24

uur. Klik op de balk elk uur (standaard) en selecteer uw gewenste back-up frequentie.

### Bestandsgeschiedenis back-up bewaartermijn wijzigen

Back-ups van jouw bestandsgeschiedenis mappen en bestanden hebben ook een bepaalde bewaartermijn die je kan wijzigen. De standaard bewaartermijn is oneindig, maar het is aan jou of je die termijn wil wijzigen. Windows 10 ruimt dan de bestandsgeschiedenis back-ups op die ouder zijn dan de ingestelde termijn en maakt weer ruimte voor nieuwe bestandsgeschiedenis back-ups op je externe media.

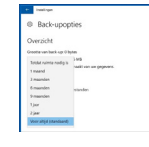

Klik op de balk voor altijd (standaard) en selecteer uw gewenste back-up bewaartermijn.

### Map to evoegen aan bestandsgeschiedenis back-up

| hotops                                                |      | kunt   | man      | non        |
|-------------------------------------------------------|------|--------|----------|------------|
| <ul> <li>Back-upopties</li> </ul>                     | 16   | KUIIL  | тпар     | pen        |
| lack up nalen ver nijn bestanden<br>Ek ver (stendaed) | too  | (00000 | door     |            |
| Min back-son behouder                                 | loev | /oegen | 0001     | op         |
| Verwalpbilenderdi V                                   | de   | knop   | Een r    | nap        |
| Der nige besongen                                     | toev | voeaen | te klikl | ken.       |
| Citariyaa                                             |      |        |          |            |
| Eventhal<br>Citheritma                                | Daa  | arna   | selec    | teer       |
| Revolution<br>Conversiones                            | Duc  |        | 00100    |            |
| Contemporaren<br>Culterritmes                         | ie ( | de man | en d     | <u>070</u> |
| - Zorkostatur                                         | je v | ло шар |          | 020        |

map wordt om het uur meegenomen in de bestandsgeschiedenis back-up op je externe media.

### Mappen uitsluiten van de bestandsgeschiedenis back-up

In de gebruikers mappen c:\users\ et cetera zitten veel sub-folders zoals eerder aangegeven, documenten, favorieten en ga zo maar door.

Als je bepaalde mappen onder c:\users\ Uw-Gebruikers-Naam\Music\ wilt uitsluiten kun je dat doen door op de knop Een map

Maam

# toevoegen te klikken onder het kopje Deze mappen uitsluiten.

In dit voorbeeld heb ik de map Uitgesloten

| muziek r  | nap ge    | kozen.  | Back upopties     Service                                                                                                    |
|-----------|-----------|---------|----------------------------------------------------------------------------------------------------|
| De uitg   | esloten   | map     | Boomenen     Coherinae Deze mappen uitsluiten                                                                                                    |
| verschijn | t dan     | onder   | En nap beroegen     Eligenister musiek map     Cithenismatishaik                                                                                       |
| net k     | opje      | Deze    | Back-up maken naar een and<br>V non ternaer as helder bek opnation<br>en helder bek opnation service<br>on helder bek opnation serviced<br>measurement |
| mappen    | uitsluite | en. Als | Verwante instellingen<br>De Sexecuele instellingen                                                                                                    |
| e de uit  | geslote   | n map   | Bestanden tersgantten vanvit de huidige bes                                                                                                    |

toch wilt verwijderen klik je op de uitgesloten map en selecteer verwijderen.

### Bestandsgeschiedenis back-up maken naar andere externe media (harde schijf, usb-stick)

Heb je een snellere externe harde schijf gekocht of is de oude kapot, of je wil gewoonweg wisselen van externe media om jouw bestandsgeschiedenis mappen en bestanden naartoe te back-uppen?

Je kan het(standaard) station simpel

| niet me  | er gek | oruik | en.  |
|----------|--------|-------|------|
| kiezen   | voor   | Sta   | tion |
| back-up  | op     | ties  | te   |
| bestand  | sgesc  | hied  | enis |
| wijzigen | do     | oor   | in   |

| in | 1 modeger                                                                                                    |  |
|----|----------------------------------------------------------------------------------------------------|--|
|    | Back-upopties                                                                                                    |  |
| is | Math                                                                                                    |  |
|    | Developed Chardynee                                                                                                    |  |
| te | Bounnation<br>Characteria                                                                                                    |  |
|    | Deze mappen uitsluiten                                                                                                    |  |
| n  | + fan map toevoejen                                                                                                    |  |
|    | Back-up maken naar een ander station                                                                                                    |  |
| ۱. | U most niet neur verhaldige back vanstellon gebruiken voordet a<br>een nieuw station movelige, Hendron voorden geen tamatien van<br>verhaldes beskundenton versieligen. |  |
| •• | Station run runer petrulies                                                                                                    |  |
|    |                                                                                                    |  |

Daarna ga je terug naar **Een station toevoegen** zoals hierboven beschreven, en volg je de procedure om externe media te koppelen aan bestandsgeschiedenis. De bestandsgeschiedenis back-up bestanden die op de oude externe media staan gaan niet verloren. Deze bestandsgeschiedenis back-up kun je altijd terughalen van de oude externe media.

### Bestandsgeschiedenis back-up bestanden terugzetten – herstellen

Uiteraard is het ook belangrijk dat als je bestandsgeschiedenis back-ups hebt, dat je deze bestanden ook kunt herstellen. Helemaal

onderaan in de bestandsgeschiedenis opties vind je een verwijzing naar de functionaliteit om bestanden uit de bestandsgeschiedenis back-up terug te

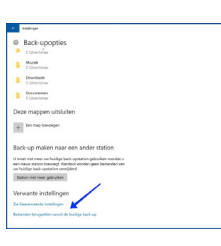

zetten genaamd Bestanden terugzetten vanuit de huidige back-up.

Hierna zie je de mappen en bestanden die geback-upt zijn naar de externe media gesorteerd op datum. Door met de muis te slepen of te swipen tussen verschillende datums die op de externe media zijn gebackupt kan je aangeven welke teruggezet moeten worden.

## De snelste dataopslag voor zware bestanden: nvme-ssd!

De ene ssd is de andere niet. Zo zijn er nogal wat verschillen in vormfactor, opslagcapaciteit en snelheid. Kortom, het loont de moeite om je eens grondig in de mogelijkheden van deze relatief jonge opslagdrager te verdiepen. Beperk met een vliegensvlugge nvmessd de wachttijden tot het minimum en houd

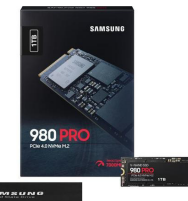

meer tijd over voor computertaken die jij belangrijk vindt.

Voor het opvoeren van de systeemprestaties denken veel mensen aan een betere processor of meer werkgeheugen. Dat is lang niet altijd terecht, want het aanwezige opslagstation heeft eveneens veel invloed op de systeemprestaties. Zo draait menig machine nog altijd op een conventionele harde schijf van 2,5 of 3,5 inch. Deze verouderde opslagdragers zijn als primaire schijf niet meer van deze tijd, want ze werken nogal vertragend. Vanwege de roterende platters duurt het namelijk relatief lang om data uit te lezen. Gelukkig voorzien nagenoeg alle computerfabrikanten hun nieuwe laptops en desktops tegenwoordig van een ssd. Hierbij staan gegevens op snelle geheugenchips, zodat het besturingssysteem en zware programma's binnen mum van tijd opstarten. Voor bestaande systemen heeft een ssd-upgrade vaak veel meer nut dan de montage van een snellere cpu of meer werkgeheugen. Wil je eigenhandig een pc of laptop van deze moderne opslagdrager voorzien? Pluk niet lukraak een wille-keurige ssd uit de (digitale) winkelschappen, want ook binnen dit productsegment bestaan er grote snel-heidsverschillen.

### Twee smaken

Snel of pijlsnel. Dat is grofweg de keuze wanneer je een nieuwe ssd gaat kopen. De eerste generatie ssd's voor de consumentenmarkt beschikten zo'n tien jaar geleden over een sata-interface die in een 2,5 inch-jasje was gegoten. Die bestaan nog steeds, zodat gebruikers een ssd op de plek van een reguliere harde schijf kunnen inbouwen. Later kwamen er in de vorm van een m.2-insteekkaart ook kleinere sata-ssd's bij, maar die raken steeds meer in de vergetelheid. Helaas is de beperkte bandbreedte van de sata-interface via het zogeheten ahci-protocol een belemmerende factor. Zonde, want hierdoor wordt de potentiële snelheid van ssd's niet ten volle benut. Het relatief recente nvme-protocol neemt de krappe snelheidslimieten weg en maakt zo de weg vrij voor een uitzonderlijk hoge overdrachtssnelheid. Een nyme-ssd maakt namelijk gebruik van de pci-express interface. Deze krachtige interface kennen we onder meer van losse videokaarten. Een geschikt m.2-slot met ondersteuning voor pci-express is op de meeste pc's en diverse moderne laptops aanwezig.

vervolg op pag. 8

Open een map om te zien welke bestanden erin staan, of selecteer de hele map om de gehele inhoud van een specifieke datum te herstellen. Klik daarna op de groene ronde knop in het midden onderaan. Herstel het bestand vanuit uw externe media.

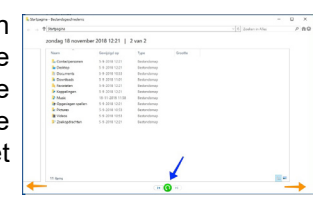

U heeft nu succesvol een back-up bestand of map hersteld middels bestandsgeschiedenis back-ups. Ik hoop dat je hiermee geholpen bent om beter wegwijs te worden in Windows 10 bestandsgeschiedenis functionaliteit.

Andries Vermeulen

# Vraag & Antwoord

Een dag voor mijn verjaardag had PostNL een pakketje bezorgd van Greetz. Het was een verjaardagskaart met de allerbeste wensen met een doosje Merci Chocolatjes van mijn oudste kleindochter uit Finland. Een echte verrassing! Toen ik haar via Whatsapp bedankte en haar vroeg hoe het weer daar was, zei ze de laatste dagen was het min 20 graden geweest, maar dat het nu warm was met min 15! Dan hadden wij het beter met ongeveer 10 graden boven nul en een lekker zonnetje. Mijn jongste kleindochter is ook langs geweest en, zoals alle kinderen, rende ze dwars door het huis en raakte alles aan. Mijn meissie

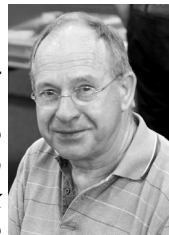

heeft een paar dagen nodig gehad om het huis weer toonbaar te maken. Mijn jongste kleinzoon van mijn dochter, heeft de computer van zijn oudere broer gekregen en ik heb hem voor zijn verjaardag een SSD gegeven. Met alle twee, de oude pc van zijn broer en de SSD was hij in zijn nopjes. Tussen de bedrijven door heb ik nog een aantal leden via hulp op afstand kunnen helpen en weer aardig wat vragen beantwoord. Heeft u zelf nog vragen schroom dan niet en mail me <u>vicevoorzitter@decvb.nl</u>. Weggaan doe ik nu even niet, dus lang hoeft u niet te wachten.

**Vraag:** Goedemiddag Andries, sinds geruime tijd kan ik mijn Yahoo account niet meer vinden op mijn laptop. Op mijn tablet werkt ie wel, maar ik wil liever vanaf mijn laptop kunnen mailen. Kun je er een keer naar kijken aub? Fijne middag! Groet, *Lilawatie* 

**Antwoord:** Beste Lilawatie, als je naar deze link <u>www.mail.yahoo.com</u> gaat, kun je lezen hoe je kan inloggen en een apart tabblad bewaren. Je moet dan wel het vinkje laten staan bij Aangemeld blijven. Groetjes, Andries

**Vervolg:** Hai Andries, ik had het gedaan via <u>yahoo.com</u>, maar weet nu niet meer waar ik tegenaan liep. Ik ga deze keer jouw tips toepassen, en hou je op de hoogte. Bedankt! Hartelijke groet, Lilawatie.

**Vervolg**: Hai Lilawatie, ik was even heel druk, vandaar dat ik wat laat reageer. Mijn excuses daarvoor. Ik zie net dat je, net als bij Google Mail, geen apart Tabblad hoeft te bewaren, maar dat je rechts boven

in Yahoo.com kan klikken op Mail. Zie rechts boven, net onder de blauwe balk. Meer hoef je niet te doen. Groetjes, Andries

**Vervolg:** Ja, inderdaad, ik zag het naderhand ook, en het werkt goed! Bedankt voor de hulp. Hartelijke groet, Lilawatie 🕄

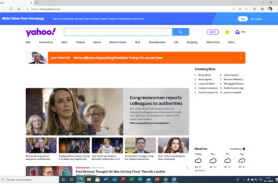

**Vraag:** Beste Andries, ik wil graag alle muziek in mijn win player afspelen, hoe kan ik dit instellen. Via instellingen uiteraard, alleen waar kan ik dat doen? Ik heb het ooit zelf gedaan, maar nu vergeten waar ik dat kan instellen als standaard. Op dit moment worden alle songs en muziek als Groove music afgespeeld als ik het betreffende nummer aanklik. Bedankt bij voorbaat. Groeten, Ron T

**Antwoord:** Beste Ron, Als de muziek nu standaard wordt afgespeeld op Groove music dan staat Groove ingesteld als standaard afspeelapparaat. Om dat te wijzigen moet je naar *Instellingen* (dat kan door de

Windows toets op je toetsenbord in te klikken en gelijk de letter I). In *Instellingen* open je de groep *Apps* en klik je aan de linkerzijde op *Standaard Apps.* 

| a swi               | Apps en onderdelen                                                           |                                  |
|---------------------|------------------------------------------------------------------------------|----------------------------------|
|                     | Kes waar u apps wilt downloaden                                              | Terrardo indefingen              |
| fam.                | Over adapt all de Microsoft Bore te installeren, bescharret avan<br>approat. |                                  |
|                     | Oest V                                                                       | Telp op het web                  |
| El Approx endedoren |                                                                              | Republic Antonio Inc.            |
| Distantant and      |                                                                              | Augus Instanjabaran              |
|                     | Apps en onderdelen                                                           |                                  |
| R Officiation       | Optionals understation                                                       | Publicar out Manual Son apopper. |
| E Approximation     | Alasan war app-showing                                                       |                                  |
| O Dat dese          | Just an andree ages an filter appropriation. Four one age with               | Automation (                     |
|                     | unrejdenes of explantant, antecher? a decert of the                          | for the back growth              |
| 7 Quarter           |                                                                              |                                  |
|                     |                                                                              |                                  |

In de Standaard Apps klik je bij het onderdeel

*Muziekspeler* en dan kun je ook kiezen voor *Windows Media Player*. Makkelijker kan ik het niet maken! Succes Andries

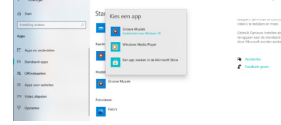

**Reactie:** Beste Andries, dank voor de aanwijzingen. Ik heb het gevonden. Tja, ik heb toch al ooit eerder gedaan, maar helaas even black out en niet meer weten. Groeten, Ron

**Vraag:** Beste Andries, ik wil een bepaald e-mailadres uit de mail-app van Windows 10 verwijderen. Ik krijg het niet voor elkaar. Weet jij misschien hoe ik dat kan doen? Alvast bedankt voor de moeite. Christina **Antwoord:** Beste Christina, je moet weten dat alle e-mailadressen en ook andere gegevens (voor zover bekend) staan in de map Personen. Daar moet je ze ook verwijderen. Op zich is dat niet zo moeilijk. Ja kunt de map *Personen* ook in de mail-app van Windows 10 links onderin openen door op het icoontje met 2 poppetjes te klikken, maar je kan het ook openen door in het startmenu te klikken op *Personen*. In de map Personen kan je het bewuste e-mailadres (en eventueel de andere gegevens) opzoeken.

Klik er met rechts op en er verschijnt een menu waarin je het e-mailadres ook kan verwijderen. Is het een e-mailadres dat je wilt verwijderen van een bestaand (contact) persoon en je wilt

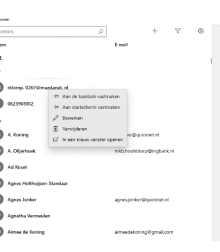

alleen het e-mailadres verwijderen, dan klik je op die (contact) persoon en klik je recht, net boven het e-mailadres op *Bewerken* en dan kun je het e-mailadres, door recht op het kruisje te klikken verwijderen en eventueel een nieuw e-mailadres opnieuw toevoegen..

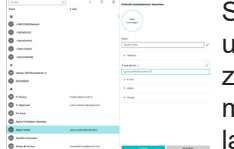

Succes en heb je meer uitleg nodig, mail me dan, zodat ik het je via internet met hulp op afstand kan laten zien. Andries

**Vraag:** Beste Andries, ik baal enorm van alle cookies die steeds op mijn computer worden gezet als ik aan het surfen ben op het internet. Is er een programma dat al die cookies in een keer kan verwijderen? Dan kan ik ook weer rustig slapen. Wim.

**Antwoord:** Beste Wim, dat is nou net één van de klusjes die je kan toevertrouwen aan Ccleaner. Ga naar ccleaner.com en download de gratis versie van Ccleaner en installeer die.

Bij het installeren moet je wel oppassen dat je geen andere software mee-installeert. In de tweede pagina van het installeren, moet je

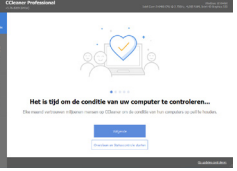

links klikken op **DECLINE** om geen andere software mee te installeren. Dat is een nadeel van Freewareprogramma's, die toch proberen wat centjes binnen te sprokkelen.

In eerste instantie is het Engelstalig, maar je

## <u>Tips & T</u>rucs

## Ongewenste software in een keer verwijderen met Bloatbox

Windows 10 wordt geleverd met programma's van derden waar u niet om heeft gevraagd (denk aan Candy Crush en Bubble Witch). Dit soort software staat bekend onder de naam 'bloatware' omdat het uw systeem vervuilt (onnodig schijfruimte inneemt). Daarnaast zijn er reguliere Windows-onderdelen die u wellicht ook nooit gebruikt. Het meeste van deze ballast kunt u verwijderen via Apps en Onderdelen maar dat kan maar met één item tegelijk. Met het handige Bloatbox kunt u alle ongewenste componenten uit een lijst selecteren en deze vervolgens met één muisklik allemaal tegelijk verwiideren.

| allor .                              |    |                                                   |     | - 0 >                                    |
|--------------------------------------|----|---------------------------------------------------|-----|------------------------------------------|
| -                                    |    | Apps & features                                   |     |                                          |
| My apps (48)                         | 0  | Optional Natures (download the Community version) |     | Remove apps (0)                          |
| -                                    |    |                                                   |     | Same .                                   |
| 3333v6.MahjongSolitaineFree          |    |                                                   |     |                                          |
| Acoust SHARE AND                     |    | Add all >>                                        |     |                                          |
| forsich DeuktopAppinetaller          |    | Add selected a                                    |     |                                          |
| Ecosoft GetHelp                      |    |                                                   |     |                                          |
| forsich iffilingestation             |    | << Romove at                                      |     |                                          |
| Econch LanguageExperiencePartoni-N.  |    |                                                   |     |                                          |
| Costoh, Microsoft DV ever            |    | < Remove selected                                 |     |                                          |
| Forsich, Victore/SolitaireCollection |    |                                                   |     | Nove the appoyou want to uninetall here. |
| Crouch MixedRealty Parts             |    |                                                   |     |                                          |
| forsich VSFaint                      |    |                                                   |     |                                          |
| ficrosoft-People                     |    |                                                   |     |                                          |
| A DISCON SCHEME AND                  |    |                                                   |     |                                          |
| fronce, storePuchaneApp              |    |                                                   |     |                                          |
| Ecosich: UKXami 2.0                  |    |                                                   |     |                                          |
| Foscet U.Vani 21                     |    |                                                   |     |                                          |
| toosot.u.xami2.s                     |    |                                                   |     |                                          |
| Crosoft, VP2/ declinencions          |    |                                                   |     |                                          |
| found: Wallet                        |    |                                                   |     |                                          |
| flooret. NvtMvdall ownsions          |    |                                                   |     |                                          |
| A count, weepinageunancion           |    |                                                   |     |                                          |
| figuret, Windows Photos              |    |                                                   |     |                                          |
| <                                    | D. |                                                   | - 1 |                                          |
| Prov system accs                     |    | Uninstall                                         |     |                                          |

U kunt het downloaden van: GitHub - builtbybel/bloatbox: 

Remove Bloatwares from Windows 10. Klik op de laatste versie en download het zip bestand. Pak het uit en installeer het. Het is wel in het Engels, maar velen zullen daar geen probleem mee hebben.

### SiSoftware Sandra Lite

Terug van weggeweest. Vroeger was het een programma tooltje dat vooral onder het oude vertrouwde Windows XP gebruikt werd om te controleren of alle onderdelen van de com-

kan dat veranderen door links op Opties te klikken en op Instellingen en bij language de taal op Nederlands(Dutch) te zetten. Bij Opties en Slim Opschonen kun je bij alle browsers instellen dat ze Automatisch worden opgeschoond (zonder melding). Op deze manier worden in de browser die je gebruikt gelijk alle cookies bij het afsluiten automatisch verwijderd!

Verder kun je met Ccleaner ook de status op je PC bekijken en opschonen en ook het 통 Register (één van de belangrijkste onderdelen

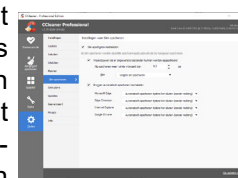

van Windows) op fouten controleren en laten herstellen. Maar daar ging je vraag niet over, maar wil je daar meer van weten, mail me dan en ik help je verder. Succes, Andries

Vraag: Beste Andries, ik kan bij mijn laptop geen usb-hersteldisk maken. Ik krijg steeds de melding dat er bestanden missen. Ik heb SFC/scannow geprobeerd, maar dat hielp ook niet. Bij het proberen om een systeemherstelschijf te maken, vraagt hij steeds om de installatie-CD en die heb ik nooit gekregen. Hoe nu verder? Arie

Antwoord: Beste Arie, ga eens naar Download Windows 10 (microsoft.com) en download het hulpprogramma. Daarmee kun je de nieuwste en volledige versie van Windows 10 downloaden en op een (lege) 8 GB USB-stick zetten. Dan heb je een volledige Windows

| 10 installatiemedium en |
|-------------------------|
| een Windows 10 herstel- |
| medium. Je bent dan in  |
| een keer klaar en voor- |
| bereid op mogelijk ko-  |
| mende problemen.        |

| and discontinues | te victatieren.      |              |  |
|------------------|----------------------|--------------|--|
| 8 USD-fast       | intetion             |              |  |
| Deperment tan i  | ninda 8 68 ojn.      |              |  |
| O ISO-besta      | bed                  |              |  |
| Urniel hel 60    | bestand later op een | dod branden. |  |
|                  |                      |              |  |
|                  |                      |              |  |
|                  |                      |              |  |
|                  |                      |              |  |
|                  |                      |              |  |
|                  |                      |              |  |
|                  |                      |              |  |
|                  |                      |              |  |

Succes en zijn er nog problemen, mail me dan.

Andries Vermeulen

puter wel goed werkten. Om de oorzaak van problemen met uw computersysteem te kunnen achterhalen, is het uiteraard nodig om een gedetailleerd overzicht van alle componenten te hebben. SiSoftware Sandra Lite biedt zo'n overzicht. Het pro-

gramma geeft u uitgebreide informatie over uw hard- en software. Daarnaast biedt Sandra benchmarks waarmee u allerlei aspecten van uw processor kunt meten, de capaciteiten van uw grafische kaart kunt testen, uw netwerksnelheid kunt bepalen, uw harde schijven aan de tand kunt voelen en meer. Ook bevat Sandra een wizard die tips kan geven voor optimalisatie van uw systeem.

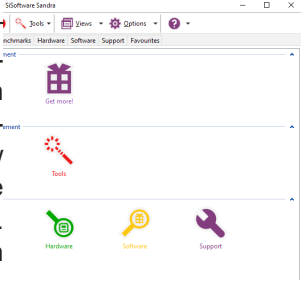

U kunt het onderaan downloaden van: SiSoft Sandra 20/20 download v30.92 (guru3d.com). Het programma is standaard in het Engels. Er zijn wel andere talen beschikbaar, maar geen Nederlands.

### Wordaizer - Woordwolken maken

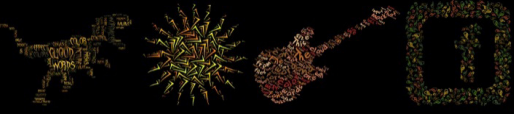

Woordwolken worden over het algemeen gebruikt om in één oogopslag te kunnen zien wel-

ke woorden in een tekst het vaakst voorkomen. Ze kunnen echter ook een mooi element vormen in een grafisch ontwerp. Maar hoe maakt u ze? Dat kan met Wordaizer. U kunt zelf woordenlijsten opgeven of tekstbestanden laden, vormen kiezen of importeren en een kleurenpalet selecteren om daarna met één druk op de knop een woordwolk te creëren. Het programma is gratis voor persoonlijk gebruik en enkele geavanceerde functies werken slechts tijdelijk, maar wat rest biedt genoeg stof om interessante illustraties te maken.

U kunt Wordraizer downloaden van: Wordaizer | word cloud with a twist (apphelmond.com), maar hoewel dit wel in het Nederlands is, heeft u wel een dagje nodig om er mee om te gaan en ook uw eigen

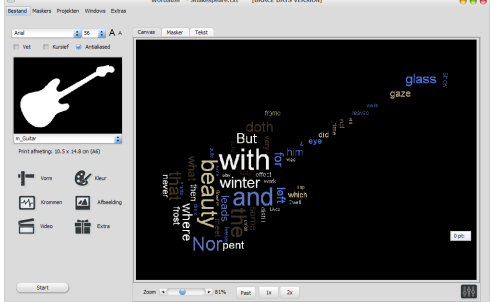

documenten in wolken of andere vormen tevoorschijn te toveren. Het boeit mij, dus ik ga er verder mee leren om gaan.

Andries Vermeulen

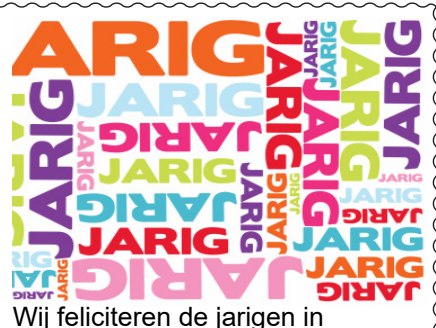

### **februari** en wensen hen veel geluk en voorspoed maar bovenal

gezondheid toe

bestuur CVB

- 4-2 Mark de Koter
- 4-2 Piet van Sprang
- 4-2 Piet van der Pluijm
- 7-2 Jaap Hoogkamer
- 7-2 Henk Ruighaver
- 13-2 Lia van der Heijden-Rood
- 18-2 Hans Viool
- 19-2 Ton Hofkamp
- 19-2 Jelly Popkema
- 22-2 Ber Stortenbeker
- 23-2 Klaas Barten
- 23-2 Guus Braam
- 24-2 Peter Meijs
- 26-2 Albert Bakker
- 28-2 Wouter van Bethlehem

### Wat is het levenscyclusbeleid voor Microsoft Edge?

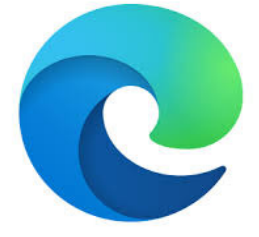

Microsoft Edge volgt het Modern beleid. Functie-updates zullen worden uitgebracht over een cyclus van ongeveer zes weken. Kijk hier voor meer informatie over het Microsoft Edge levenscyclusbeleid.

De ondersteuning voor de verouderde versie van de Microsoft Edge-bureaublad-app wordt beëindigd op 9 maart 2021. Dit betekent dat de verouderde versie van Microsoft Edge na die datum geen beveiligingsupdates meer ontvangt. Volg deze koppeling voor meer informatie.

https://docs.microsoft.com/nl-nl/ lifecycle/faq/internet-explorermicrosoft-edge

# Cursussen 2021

Vanwege alle maatregelen om verspreiding van het corona virus te lijf te gaan worden er voorlopig geen cursussen gegeven. Dit houdt in dat onze geplande start van de Windows 10 cursus helaas weer moet worden uitgesteld. Natuurlijk houden wij u op de hoogte en hopen u in goede gezondheid weer op de eerstkomende club dag, te mogen begroeten. Voor overige vragen betreffende de cursussen kunt u mailen naar <u>cursusinfo@decvb.nl</u>

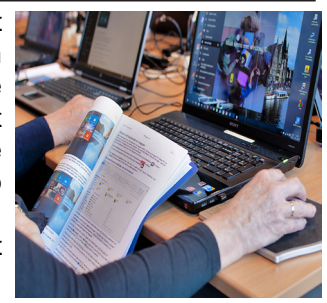

### vervolg van blz. 5 Voordelen rappe nvme-ssd

Alles leuk en aardig, maar in hoeverre heeft een nvme-ssd met zo'n hoge overdrachtssnelheid nou daadwerkelijk nut? Heel veel! Als je bijvoorbeeld een kersverse **Samsung 980 Pro** met 1TB-opslagcapaciteit en V-NAND 3bit MLCflashgeheugen op een pci-express 4.0-slot aansluit, is er een theoretische lees- en schrijfsnelheid haalbaar van respectievelijk 7 Gbit/s en 5 Gbit/s. Dat betekent in de praktijk dat je binnen enkele seconden tientallen gigabytes aan data kunt inladen of overzetten. Een nvme-ssd is dan ook van grote meerwaarde voor wie met forse (project)bestanden werkt, zoals creatieve professionals. Ook fanatieke fotografen en filmers hebben veel baat bij zo'n rap opslagstation. Je hebt tenslotte nauwelijks te maken met wachttijden bij het beheren van grote hoeveelheden beeldmateriaal. Hierdoor is een 4K-video of raw-foto na een kopieer actie vrijwel direct beschikbaar binnen je favoriete bewerkingsprogramma.

### Wanneer nvme of sata?

Nvme-ssd's winnen het op snelheid duidelijk van sata-ssd's. ledereen die regelmatig met omvangrijke data werkt, doet er verstandig aan om bijvoorbeeld voor de onlangs verschenen **Samsung 980 Pro** te kiezen. Met dit nieuwe product verspil je geen kostbare tijd en deze rappe opslagdrager is ook nog eens erg energiezuinig. Toch schrijven we sata-ssd's niet volledig af. Doorsnee computergebruikers die Windows 10 of een ander besturingssysteem vlotter willen opstarten, kunnen namelijk prima met een sata-exemplaar uit de voeten. Doe je op de computer alleen basistaken, zoals e-mail, surfen en filmpjes streamen? In dat geval is de aanschaf van een sata-ssd een prijsvriendelijke optie. Wil je meer op het gebied van foto en video doen of beoefen je een grafisch beroep? Speur dan naar een recente nvme-ssd, zodat je zonder morren forse bestanden kunt inladen, opslaan, kopiëren en verplaatsen. Ook systeembeheerders die regelmatig meerdere virtuele machines inrichten,

weten de snelheid van deze krachtige opslagdrager ongetwijfeld te waarderen. Tot slot is een nvme-exemplaar een aantrekkelijke optie voor veeleisende gamers.

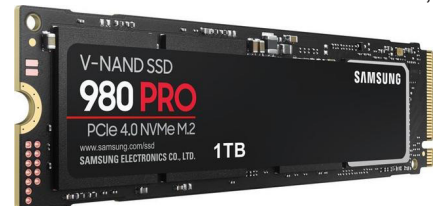

### Specificaties doorspitten

Besluit je eenmaal om een moderne nvme-ssd aan te schaffen, dan is het verstandig om nauwkeurig de specificaties door te nemen. De 1TB-versie van de **Samsung 980 Pro** ondersteunt namelijk iets hogere overdrachtssnelheden dan zijn **500GB-** en **250GB-broertjes**. Verder ben je ook afhankelijk van welke pci-express-standaard het beoogde systeem ondersteunt. De Samsung 980 Pro presteert namelijk alleen optimaal wanneer er een m.2-slot met ondersteuning voor de pci-express 4.0-standaard voorhanden is. Overigens werkt deze veelzijdige nvme-ssd ook probleemloos met eerdere standaarden samen, maar in dat geval ligt de overdrachtssnelheid helaas wel iets later. Met de Samsung 980 Pro haal je dus een uiterst toekomstbestendige opslagdrager in huis, die eventueel ook nog overweg kan met oudere systemen. Doe er je voordeel mee! Naast de Samsung nvme-ssd zijn er nog vele andere die ook niet te versmaden zijn. Wil je een nieuwe computer en wil je ook snelheid, laat je dan eerst adviseren.

Voor u gelezen